# 初期設定ログインID取得

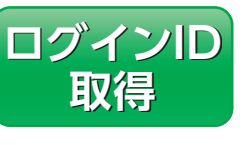

マスターユーザが初回ご利用の際 は、ログインID取得を行ってくだ さい。

## 手順1 横浜信用金庫ホームページからログイン

▲ 横浜信用金庫ホームページ (https://www.yokoshin. co.ip/)の[《よこしん》ビジネスダイレクト 法人向けイン ターネットバンキング」ボタンをクリックしてください。

 B
 《よこしん》
 インターネットバンキング
 ビジネスダイレク
 ト画面が表示されますので、「ログイン」ボタンをクリック

してください。 ログイン ●続いて表示される画面で 「インターネットバンキ

クリックしてください。

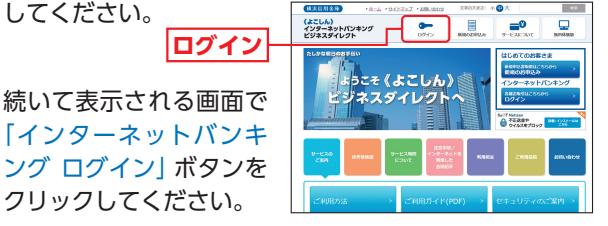

### 手順2 ログインID取得開始

《よこしん》ビジネスダイレクトのログイン画面が表示 されますので、「ログインID取得」 ボタンをクリックし てください。

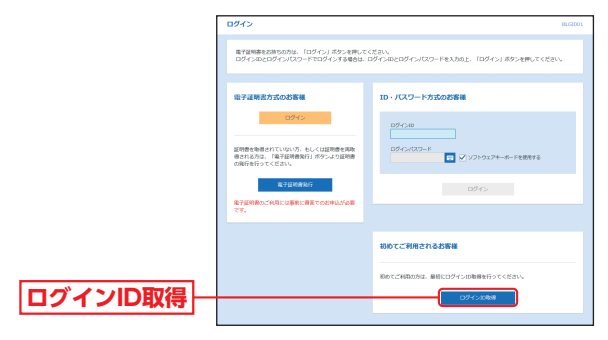

## 手順3 代表口座情報を入力

□座情報登録画面が表示されますので、「代表□座情報」 「仮ログインパスワード」(小文字aを含めた6桁) 「仮確認パスワード」(小文字bを含めた6桁)を入力し、 [次へ] ボタンをクリックしてください。

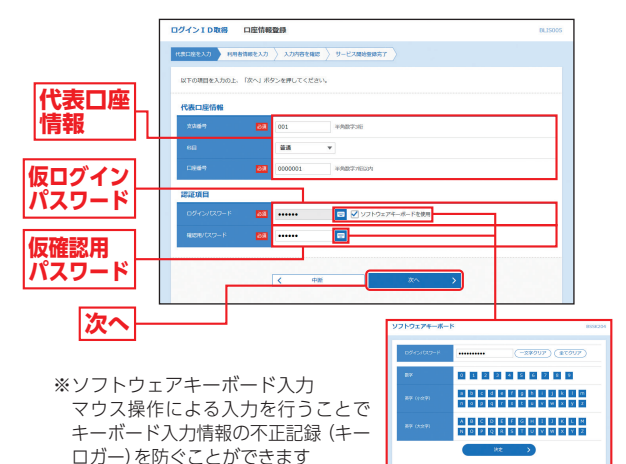

### ⚠ご確認ください

「代表口座情報」「仮ログインパスワード」「仮確認用パスワード」 は、「《よこしん》 ビジネスダイレクト申込書」(お客様控)と同じ 内容を入力してください。

## 初期設定 ログインID取得

## 手順4 マスターユーザ情報(利用者情報)を入力

サービス開始登録画面が表示されますので、利用者情報 (表参照) を入力し、「次へ」 ボタンをクリックしてください。

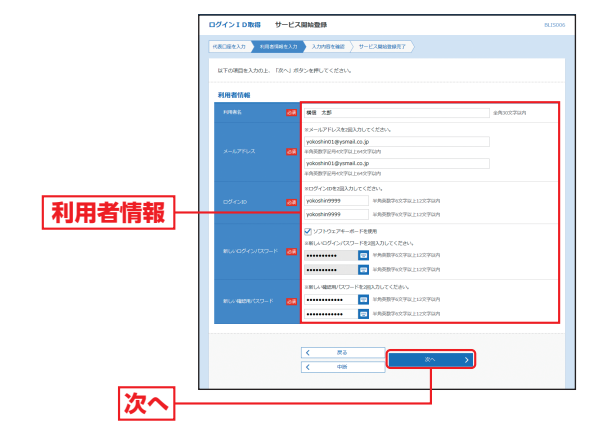

|       | 入力項目             | 入力内容                                                                                                    |
|-------|------------------|----------------------------------------------------------------------------------------------------|
| 利用者情報 | 利用者名             | 全角30文字以内で入力してください。                                                                                                    |
|       | メール<br>アドレス      | ・半角英数字記号4文字以上64文字以内で入力してください。<br>・2ヶ所に同じものを入力してください。                                                                                                    |
|       | ログインID           | ・お客さまが任意の文字列をお決めください。ただし、入力<br>されたログインIDが既に他のお客さまにより登録されて<br>いる場合は、新たに登録できません。<br>*半角英数字混在の6文字以上12文字以内で入力してください。<br>・英字は大文字と小文字が区別されます。<br>・2ヶ所に同じものを入力してください。 |
|       | 新しいログイン<br>パスワード | <ul> <li>・お客さまが任意の文字列をお決めください。</li> <li>・半角英数字混在の6文字以上12文字以内で入力してください。</li> <li>・英字は大文字と小文字が区別されます。</li> <li>・2ヶ所に同じものを入力してください。</li> </ul>                    |
|       | 新しい確認用<br>パスワード  | <ul> <li>・お客さまが任意の文字列をお決めください。</li> <li>・半角英数字混在の6文字以上12文字以内で入力してください。</li> <li>・英字は大文字と小文字が区別されます。</li> <li>・2ヶ所に同じものを入力してください。</li> </ul>                    |

#### <u> へ</u>ご確認ください

「ログインID」「ログインパスワード」「確認用パスワード」は、それぞれ異なる文字列を入力してください。

### 手順5 入力内容を確認

サービス開始登録確認画面が表示されますので、入力 内容をご確認のうえ、「登録」ボタンをクリックしてく ださい。

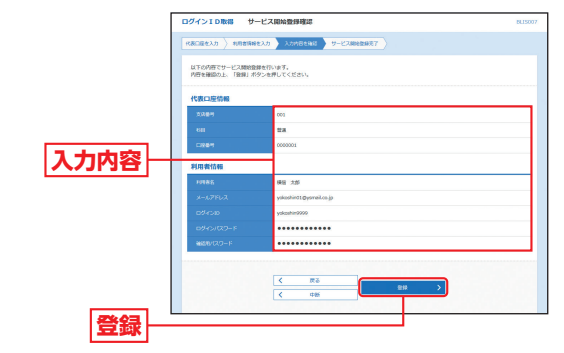

### 手順6 サービス開始登録完了

サービス開始登録結果画面が表示されますので、登録結 果をご確認ください。

電子証明書方式のお客さまは「電子証明書発行へ」ボタンをクリックし、P12手順4へお進みください。

ID・パスワード方式のお客さまは「ログインへ」ボタン をクリックし、P15手順2-2へお進みください。

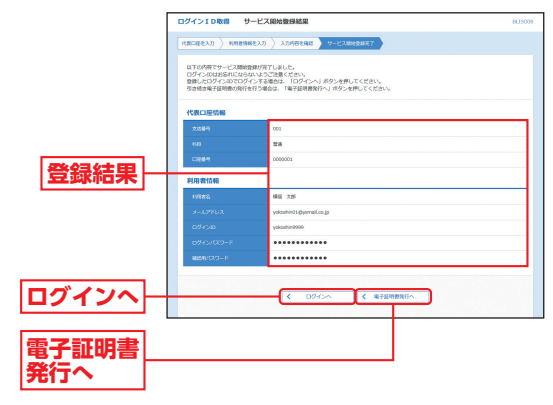